# SENZ WIFI Google Assistantinstellingen

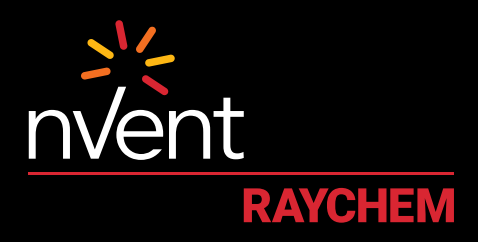

## **COMFORT YOU DESERVE**

#### **INSTELLINGEN EN SYSTEEMVEREISTEN**

Zorg ervoor dat u over het volgende beschikt voordat u verder gaat:

- De SENZ WIFI-app gedownload en op uw smartphone geïnstalleerd
- (download de SENZ WIFI-app via de App Store of Google Play)Een account ingesteld in de SENZ WIFI-app met uw eigen
- gebruikersnaam en wachtwoord • Minstens één SENZ WIFI-thermostaat geïnstalleerd
- Bevestiging dat u de SENZ WIFI-thermostaten via de SENZ WIFI-app kunt bedienen
- De Google Home-app op uw smartphone gedownload

Wanneer u aan de bovenstaande instellingseisen hebt voldaan, volgt u de stappen hieronder om de **Google Assistant-instellingen** voor de SENZ WIFI-thermostaat in te schakelen:

(OPMERKING - screenshots van de app kunnen verschillen, afhankelijk van de gebruikte smartphone en taalinstelling)

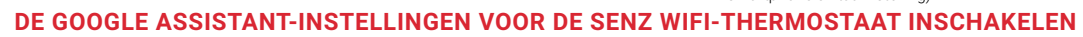

| 1 Open de <b>Google Home-app</b><br>op uw smartphone                                                   | <b>5 Coek 'SENZ WIFI-</b><br><b>5 thermostaat</b> ' en klik hierop <b>8 Kik op 'Done'</b> in de <b>8 kik erbovenhoek en sluit de</b>                                                                                                    |                                                                     | <b>12</b> SENZ WIFI-thermostaat en    |
|----------------------------------------------------------------------------------------------------|----------------------------------------------------------------------------------------------------|---------------------------------------------------------------------|---------------------------------------|
|                                                                                                    | ad 🕈 14:25 🕂 100% 🗰                                                                                                    | pagina van de app                                                   | klik rechtsonderin op ' <b>Next</b> ' |
| 2 Klik op het symbool "+" voor toevoegingen                                                            | × Senz × Q,                                                                                                    | 9 De <b>SENZ WIFI-thermostaten</b><br>die met Google Home           | ▲ ♥ 3428 √ 1001 ➡                     |
| <b>∞1 ♥ 14:23 √ 100% ●</b>                                                                             | Add new                                                                                                    | verbonden kunnen worden,                                            | Living Room                           |
| + 0                                                                                                    | 0                                                                                                    | zijn nu zichtbaar                                                   | Office                                |
| Home                                                                                                   | SENZ WIH Thermostat                                                                                                    | <b>→d </b> ♥ 14-27 ⊀ 100% <b>■</b>                                  |                                       |
|                                                                                                    |                                                                                                    | ×                                                                   | Jathroom                              |
| Set up household contacts × Invite I                                                                   |                                                                                                    |                                                                     |                                       |
|                                                                                                    | qwertyu i op                                                                                                    | Choose device                                                       |                                       |
| Lights Media Settings                                                                                  | asd fghjkl                                                                                                    |                                                                     |                                       |
|                                                                                                    | ↔ z x c v b n m ⊛                                                                                                    |                                                                     |                                       |
| Bathroom<br>1 device                                                                                   | and the costing Zook                                                                                                    |                                                                     | Create new                            |
| •                                                                                                    | 16.0 W Y sparse                                                                                                    | Thermostat                                                          | Next                                  |
|                                                                                                    | Log in on uw id senzthermo-                                                                                                    |                                                                     |                                       |
| •                                                                                                    | 6 stat.nVent.com-account met                                                                                                    |                                                                     |                                       |
| G E                                                                                                    | uw gebruikersnaam en wacht-                                                                                                    | Living Room                                                         | 13 thermostaten leastics on           |
|                                                                                                    | woord voor de SENZ WIFI-app                                                                                                    | Next                                                                | kamers toe (in deval van              |
| Klik op 'Set up device'                                                                                | val ♥ 14:25 √ 1001. ■                                                                                                    |                                                                     | meerdere thermostaten) in             |
| →1 ♥ 14:23 √ 100% ■                                                                                    | Done 🗎 id.senzthermostat.nve 💍                                                                                                    | Selecteer één thermostaat                                           |                                       |
| × Add and manage ····                                                                                  | i de la companya de la companya de l | 10 (in geval van meerdere                                           |                                       |
| Add to Home                                                                                            | Senz-WI                                                                                                    | thermostaten) en klik                                               | Uw SENZ WIFI-thermostaten             |
| Set up device                                                                                          | Pfease login with your account.                                                                                                    | rechtsonderin op 'Next'                                             | 14 zijn nu zichtbaar in de            |
|                                                                                                    | JohnDoe@gmail.com                                                                                                    | ad ♥ 14:27 ⊄ 100% ■                                                 | Google Home-app                       |
| Add person to nome                                                                                     | *******                                                                                                    | ×                                                                   | -al ♥ 14:28 ⊄ 100% 🗰                  |
| Create speaker group                                                                                   | Remember My Login                                                                                                    |                                                                     | + 🛛                                   |
| A Create new home                                                                                      |                                                                                                    | Choose device                                                       | Home                                  |
| Add services                                                                                           |                                                                                                    |                                                                     |                                       |
| Uideos Videos                                                                                          | End User License Agreement                                                                                                    |                                                                     | Set up household contacts × Invite I  |
| E Music                                                                                                | Terms of Service                                                                                                    |                                                                     | Q D                                   |
|                                                                                                    | $\langle \rangle \oplus \mathcal{O}$                                                                                                    | Bathroom Kitchen<br>Thermostat Thermostat                           | Lights Media                          |
| Podcasts                                                                                               | Wannaar u hat varzaak am                                                                                                    |                                                                     |                                       |
|                                                                                                    |                                                                                                    | i i i i i i i i i i i i i i i i i i i                               |                                       |
| Klik in het gedeelte 'Works                                                                            | Coogle-account to verbinden                                                                                                    | Living Room                                                         | Thermostat Settings                   |
| 4 with Google' op 'Have                                                                                | met id senzthermostat n/ent                                                                                                    | Next                                                                |                                       |
| something already set up?                                                                              | com klikt u op ' <b>Ja, toestaan</b> '                                                                                                    |                                                                     |                                       |
| ad 🌩 14:23 🗸 100% 🚥                                                                                    |                                                                                                    | <b>Kies een locatie/buis</b> voor die                               |                                       |
| <                                                                                                    | Done id.senzthermostat.nve                                                                                                    | SENZ WIEI-thermostaat en                                            |                                       |
|                                                                                                    | 2%                                                                                                    | klik rechtsonderin on 'Next'                                        | <b>15</b> annakandraatan in da        |
| Set up                                                                                                 | nvent<br>Avoiet                                                                                                    |                                                                     | onderstaande tabel: cobruik           |
| Set up new devices or add existing<br>devices and services to your home                                | ¥ =                                                                                                    | 41 T 1427 4 100%                                                    | hiervoor de <b>naam van de</b>        |
|                                                                                                    | -                                                                                                    |                                                                     | thermostaat die u aan de              |
| New devices                                                                                            | nvent Google is requesting your                                                                                                    | Choose a home                                                       | SENZ WIFI of kamer hebt               |
| Set up new devices Gcogle Herre, Chromecast, smart                                                     | Research Information                                                                                                    | You'll be able to control the devices<br>and services in this name. | toegewezen, en uw smart               |
| displays, devices labelled "Made<br>For Google", like C by OE smart<br>bulbs, and Philes Hue Blautonth | Personal Information                                                                                                    |                                                                     | speakers die compatibel zijn          |
| (without Hue Bridge)                                                                                   | By signing in, you are authorizing the<br>Goode Assistant to access your                                                                                                    | Home                                                                | met Google Assistant                  |
| Works with Google                                                                                      | thermostatis.                                                                                                    |                                                                     | -                                     |
| GD Have something already set up?<br>Link your smart home services like                                | Yes, Allow No, Do Not Allow                                                                                                    | Create another home                                                 |                                       |
| Philips Hue (with Hue Bridge) and<br>Thus low                                                          | < 0 0                                                                                                    |                                                                     | :                                     |
|                                                                                                    |                                                                                                    |                                                                     |                                       |

### **VOORBEELDEN VAN SPRAAKOPDRACHTEN**

| Gewenste actie                                              | Wat er gebeurt                                                                                                    | Kan worden<br>toegepast op             | Spraakopdracht                                                                         | Voorbeeldtekst                                                                  |
|-------------------------------------------------------------|----------------------------------------------------------------------------------------------------|----------------------------------------|----------------------------------------------------------------------------------------|---------------------------------------------------------------------------------|
| Stel een specifieke<br>temperatuur in                       | Verander de gewenste temperatuur.<br>Opmerking:<br>In Weekschema (Programma 1, 2 of 3)<br>gaat het schema na 2 uur verder.<br>In Constante modus is deze actie<br>permanent. | Individuele<br>thermostaat of<br>Groep | "Hey Google, stel <b>[naam thermostaat/<br/>groep]</b> in op <b>[temperatuur]</b> ."   | "Hey Google, stel<br><b>Badkamer</b> in op<br><b>22</b> graden."                |
| Zet de thermostaat<br>op de constante<br>modus              | Zet de thermostaat op de constante modus.                                                                                                    | Individuele<br>thermostaat of<br>Groep | "Hey Google, stel <b>[naam thermostaat/<br/>groep]</b> in op VERWARMEN."               | "Hey Google, stel<br><b>Keuken</b> in op<br>VERWARMEN."                         |
| Zet de thermostaat<br>op Weekschema                         | Zet de thermostaat op het laatst gebruikte<br>weekschema (oftewel programmamodus<br>= Programma 1, Programma 2 of<br>Programma 3).                                           | Individuele<br>thermostaat of<br>Groep | "Hey Google, stel <b>[naam thermostaat/<br/>groep]</b> in op AUTOMATISCH."             | "Hey Google,<br>stel <b>Salon</b> in op<br>AUTOMATISCH."                        |
| Zet thermostaat UIT<br>(ook gekend als de<br>stand Afwezig) | Zet de thermostaat op de Constante<br>modus en wijzigt de temperatuur van<br>'Instellen op' naar 5°C. Zo wordt het<br>vloerverwarmingssysteem uitgezet.                      | Individuele<br>thermostaat of<br>Groep | "Hey Google, zet <b>[naam thermostaat/<br/>groep]</b> UIT."                            | "Hey Google, zet<br>de <b>Badkamer</b><br>UIT."                                 |
| Controleer de<br>huidige temperatuur                        | Er worden geen wijzigingen aangebracht.<br>Huidige temperatuur wordt aangekondigd.                                                                                           | Individuele<br>thermostaat of<br>Groep | "Hey Google, wat is de temperatuur in <b>[naam thermostaat/groep]</b> ?"               | "Hey Google, wat<br>is de temperatuur<br>in de <b>Keuken</b> ?"                 |
| Stel de temperatuur<br>hoger in                             | Zet 'Instellen op' 1,5°C hoger.<br>Opmerking:<br>In Weekschema (Programma 1, 2 of 3)<br>gaat het schema na 2 uur verder.<br>In Constante modus is deze actie<br>permanent.   | Individuele<br>thermostaat of<br>Groep | "Hey Google, stel de temperatuur van<br><b>[naam thermostaat/groep]</b> hoger in"      | "Hey Google, stel<br>de temperatuur<br>van het <b>Salon</b><br>hoger in"        |
| Stel de temperatuur<br>iets lager in                        | Zet 'Instellen op' 1,5°C lager.<br>Opmerking:<br>In Weekschema (Programma 1, 2 of 3)<br>gaat het schema na 2 uur verder.<br>In Constante modus is deze actie<br>permanent.   | Individuele<br>thermostaat of<br>Groep | "Hey Google, stel de temperatuur van<br><b>[naam thermostaat/groep]</b> iets lager in" | "Hey Google, stel<br>de temperatuur<br>van de <b>Badkamer</b><br>iets lager in" |

#### Nederland

Tel 0800 0224978 Fax 0800 0224993 salesnl@nvent.com

### België

Tel +32 16 21 35 02 Fax +32 16 21 36 04 salesbelux@nvent.com

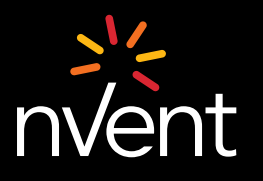

Ons sterke merkenportfolio: CADDY ERICO HOFFMAN RAYCHEM SCHROFF TRACER

©2021 nVent. Alle merken en logo's van nVent zijn eigendom of vallen onder licentie van nVent Services GmbH of diens dochterondernemingen. Alle andere handelsmerken zijn eigendom van hun respectieve houders. nVent behoudt zich het recht voor specificaties zonder voorafgaande kennisgeving te wijzigen. RAYCHEM-IM-EU1801-SenzWifiGoAs-NL-2101